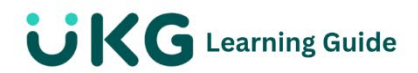

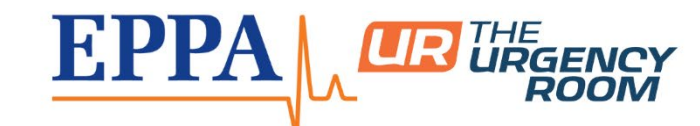

## Change My Password

## **My Password**

For security purposes, you are required to use a password when you sign in. You can change your password any time or when required by your organization.

## **Change My Password**

Regularly changing your password is a recommended security practice.

## Navigation: Menu > My Info > My Information > Change Password

- 1. (Optional) To display password requirements, select the question mark.
- 2. At the **Current Password** field, enter your current password.
- 3. At the **New Password** field, enter your new password.
- 4. At the **Confirm New Password** field, reenter your new password.
- 5. Select Change Password.
  - The **Change Password** dialog box appears.
- 6. Select **Change Password** to confirm the password change and then log in with the new password.